# Teknik Konfigurasi LAN

Jaka Fahrial

fahrial@telkom.net

#### Lisensi Dokumen:

Copyright © 2003 IlmuKomputer.Com Seluruh dokumen di **IlmuKomputer.Com** dapat digunakan, dimodifikasi dan disebarkan secara bebas untuk tujuan bukan komersial (nonprofit), dengan syarat tidak menghapus atau merubah atribut penulis dan pernyataan copyright yang disertakan dalam setiap dokumen. Tidak diperbolehkan melakukan penulisan ulang, kecuali mendapatkan ijin terlebih dahulu dari **IlmuKomputer.Com**.

## **Mengenal LAN**

TCP/IP (*Transmission Control Protocol/Internet Protocol*) adalah sekelompok protokol yang mengatur komunikasi data komputer di internet. Komputer-komputer yang terhubung ke internet berkomunikasi dengan protokol TCP/IP, karena menggunakan bahasa yang sama perbedaan jenis komputer dan sistem operasi tidak menjadi masalah. Komputer PC dengan sistem operasi Windows dapat berkomunikasi dengan komputer Macintosh atau dengan Sun SPARC yang menjalankan solaris. Jadi, jika sebuah komputer menggunakan protokol TCP/IP dan terhubung langsung ke internet, maka komputer tersebut dapat berhubungan dengan komputer di belahan dunia mana pun yang juga terhubung ke internet.

Ciri-ciri jaringan komputer:

- 1. berbagi perangkat keras (hardware).
- 2. berbagi perangkat lunak (software).
- 3. berbagi saluran komunikasi (internet).
- 4. berbagi data dengan mudah.
- 5. memudahkan komunikasi antar pemakai jaringan.

Local Area Network (LAN) adalah sejumlah komputer yang saling dihubungkan bersama di dalam satu areal tertentu yang tidak begitu luas, seperti di dalam satu kantor atau gedung. Secara garis besar terdapat dua tipe jaringan atau LAN, yaitu jaringan *Peer to Peer* dan jaringan *Client-Server*. Pada jaringan peer to peer, setiap komputer yang terhubung ke jaringan dapat bertindak baik sebagai *workstation* maupun *server*. Sedangkan pada jaringan *Client-Server*, hanya satu komputer yang bertugas sebagai *server* dan komputer lain berperan sebagai *workstation*. Antara dua tipe jaringan tersebut masing-masing memiliki keunggulan dan kelemahan, di mana masing-masing akan dijelaskan.

LAN tersusun dari beberapa elemen dasar yang meliputi komponen hardware dan software, yaitu

#### 1. Komponen Fisik

Personal Computer (PC), Network Interface Card (NIC), Kabel, Topologi jaringan.

Kuliah Umum IlmuKomputer.Com Copyright © 2003 IlmuKomputer.Com

#### 2. Komponen Software

Sistem Operasi Jaringan, Network Adapter Driver, Protokol Jaringan.

#### **Personal Komputer (PC)**

Tipe personal komputer yang digunakan di dalam jaringan akan sangat menentukan unjuk kerja dari jaringan tersebut. Komputer dengan unjuk kerja tinggi akan mampu mengirim dan mengakses data dalam jaringan dengan cepat. Di dalam jaringan tipe Client-Server, komputer yang difungsikan sebagai server mutlak harus memiliki unjuk kerja yang lebih tinggi dibandingkan komputer-komputer lain sebagai workstation-nya, karena server akan bertugas menyediakan fasilitas dan mengelola operasional jaringan tersebut.

### **Network Interface Card (NIC)**

Berdasarkan tipe bus, ada beberapa tipe network interface card (nic) atau network card, yaitu ISA dan PCI.

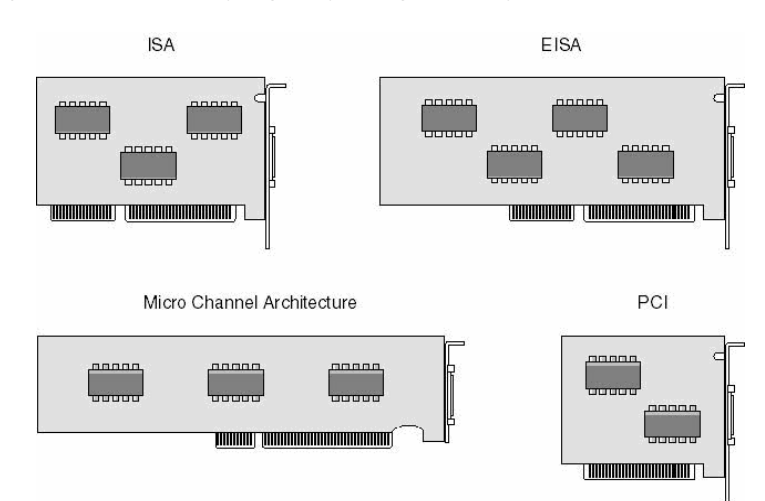

Saat ini terdapat jenis network card yang banyak digunakan, yaitu PCI

Gambar 1.1. Jenis kartu jaringan

#### Ethernet

Dalam jaringan dengan protocol akses CSMA/CD atau Carrier Sense Multiple Access with Collision Detection, suatu node (A) yang akan mengirimkan data akan memeriksa dahulu kondisi jalur data. Bila tidak terdapat aliran data/kosong maka node tersebut akan mengirimkan datanya dan bila node lain (B) yang sedang menggunakan jalur data maka node (A) akan menunggu dan akan mencoba memeriksa kembali. Dalam protocol akses ini dimungkinkan pada suatu saat terjadi beberapa node mengirimkan datanya secara bersamaan sehingga mengakibatkan collision atau tabrakan. Dalam kondisi demikian node-node tersebut akan batal mengirimkan data dan akan mencobanya kembali bila jalur tidak sibuk.

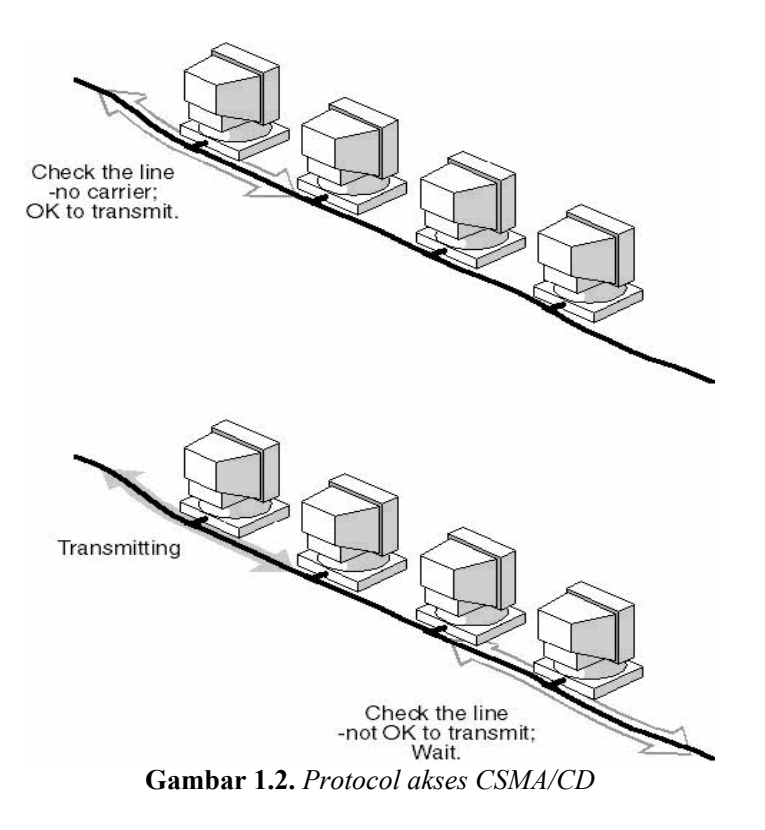

#### **Tipe Pengkabelan**

Terdapat beberapa tipe pengkabelan yang biasa digunakan dan dapat digunakan untuk mengaplikasikan Windows, yaitu:

#### 1. Thin Ethernet (Thinnet)

Thin Ethernet atau Thinnet memiliki keunggulan dalam hal biaya yang relatif lebih murah dibandingkan dengan tipe pengkabelan lain, serta pemasangan komponennya lebih mudah. Panjang kabel thin coaxial/RG-58 antara 0.5 - 185 m dan maksimum 30 komputer terhubung.

#### 2. Thick Ethernet (Thicknet)

Dengan thick Ethernet atau thicknet, jumlah komputer yang dapat dihubungkan dalam jaringan akan lebih banyak dan jarak antara komputer dapat diperbesar, tetapi biaya pengadaan pengkabelan ini lebih mahal serta pemasangannya relatif lebih sulit dibandingkan dengan Thinnet. Pada Thicknet digunakan transceiver untuk menghubungkan setiap komputer dengan sistem jaringan dan konektor yang digunakan adalah konektor tipe DIX. Panjang kabel transceiver maksimum 50 m, panjang kabel Thick Ethernet maksimum 500 m dengan maksimum 100 transceiver terhubung.

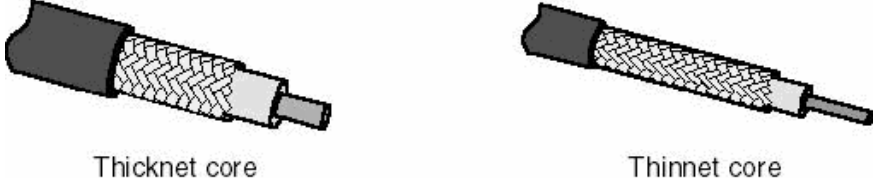

Gambar 1.3. Kabel thicknet dan thinnet

#### **3. Twisted Pair Ethernet**

Kabel Twisted Pair ini terbagi menjadi dua jenis yaitu shielded dan unshielded. Shielded adalah jenis kabel yang memiliki selubung pembungkus sedangkan unshielded tidak mempunyai selubung pembungkus. Untuk koneksinya kabel jenis ini menggunakan konektor RJ-11 atau RJ-45.

Pada twisted pair (10 BaseT) network, komputer disusun membentuk suatu pola star. Setiap PC memiliki satu kabel twisted pair yang tersentral pada HUB. Twisted pair umumnya lebih handal

(reliable) dibandingkan dengan thin coax karenaHUB mempunyai kemampuan data error correction dan meningkatkan kecepatan transmisi.

Saat ini ada beberapa grade, atau kategori dari kabel twisted pair. Kategori 5 adalah yang paling reliable dan memiliki kompabilitas yang tinggi, dan yang paling disarankan. Berjalan baik pada 10Mbps dan Fast Ethernet (100Mbps). Kabel kategori 5 dapat dibuat straight-through atau crossed. Kabel straight through digunakan untuk menghubungkan komputer ke HUB. Kabel crossed digunakan untuk menghubungkan HUB ke HUB. Panjang kabel maksimum kabel Twisted-Pair adalah 100 m.

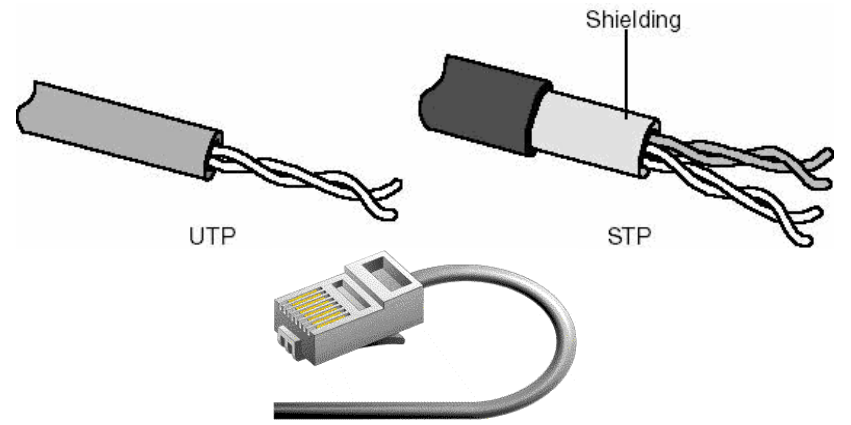

Gambar 1.4. Kabel UTP, STP dan konektor rj-45

#### 4. Fiber Optic

Jaringan yang menggunakan Fiber Optic (FO) biasanya perusahaan besar, dikarenakan harga dan proses pemasangannya lebih sulit. Namun demikian, jaringan yang menggunakan FO dari segi kehandalan dan kecepatan tidak diragukan. Kecepatan pengiriman data dengan media FO lebih dari 100Mbps dan bebas pengaruh lingkungan.

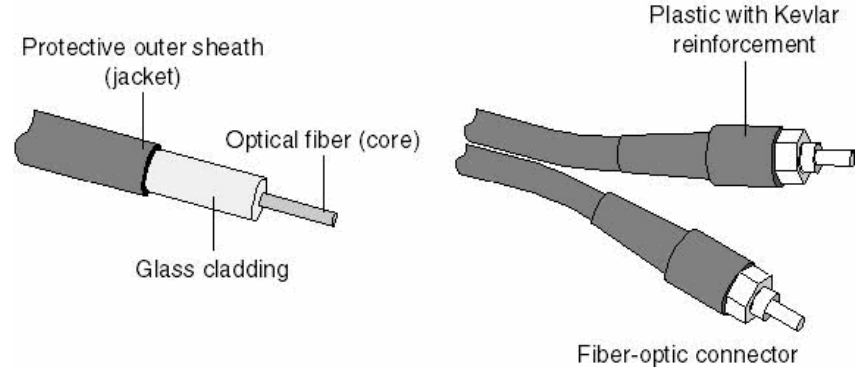

Gambar 1.5. Kabel fiber optik

#### **Protokol TCP/IP**

Karena penting peranannya pada sistem operasi Windows dan juga karena protokol TCP/IP merupakan protokol pilihan (default) dari Windows. Protokol TCP berada pada lapisan Transport model OSI (Open System Interconnection), sedangkan IP berada pada lapisan Network mode OSI

#### **IP Address**

IP address adalah alamat yang diberikan pada jaringan komputer dan peralatan jaringan yang menggunakan protokol TCP/IP. IP address terdiri atas 32 bit angka biner yang dapat dituliskan sebagai empat kelompok angka desimal yang dipisahkan oleh tanda titik seperti 192.168.0.1.

Tabel 1.1. Contoh IP address

|     | Network ID |   | Host ID |
|-----|------------|---|---------|
| 192 | 168        | 0 | 1       |

IP address terdiri atas dua bagian yaitu network ID dan host ID, dimana network ID menentukan alamat jaringan komputer, sedangkan host ID menentukan alamat host (komputer, router, switch). Oleh sebab itu IP address memberikan alamat lengkap suatu host beserta alamat jaringan di mana host itu berada.

#### Kelas-kelas IP Address

Untuk mempermudah pemakaian, bergantung pada kebutuhan pemakai, IP address dibagi dalam tiga kelas seperti diperlihatkan pada tabel 1.2.

Table 1.2 Kelas IP Address

| Kelas | Network ID    | Host ID         | Default Subnet Mask |
|-------|---------------|-----------------|---------------------|
| Α     | xxx.0.0.1     | xxx.255.255.254 | 255.0.0.0           |
| В     | xxx.xxx.0.1   | xxx.xxx.255.254 | 255.255.0.0         |
| С     | xxx.xxx.xxx.1 | xxx.xxx.xxx.254 | 255.255.255.0       |

IP address kelas A diberikan untuk jaringan dengan jumlah host yang sangat besar. Range IP 1.xxx.xxx.xx. – 126.xxx.xxx, terdapat 16.777.214 (16 juta) IP address pada tiap kelas A. IP address kelas A diberikan untuk jaringan dengan jumlah host yang sangat besar. Pada IP address kelas A, network ID ialah 8 bit pertama, sedangkan host ID ialah 24 bit berikutnya.

Dengan demikian, cara membaca IP address kelas A, misalnya 113.46.5.6 ialah:

Network ID = 113

Host ID = 46.5.6

Sehingga IP address diatas berarti host nomor 46.5.6 pada network nomor 113.

IP address kelas B biasanya dialokasikan untuk jaringan berukuran sedang dan besar. Pada IP address kelas B, network ID ialah 16 bit pertama, sedangkan host ID ialah 16 bit berikutnya. Dengan demikian, cara membaca IP address kelas B, misalnya 132.92.121.1

Network ID = 132.92

Host ID = 121.1

Sehingga IP address di atas berarti host nomor 121.1 pada network nomor 132.92. dengan panjang host ID 16 bit, network dengan IP address kelas B dapat menampung sekitar 65000 host. Range IP 128.0.xxx.xxx – 191.155.xxx.xxx

IP address kelas C awalnya digunakan untuk jaringan berukuran kecil (LAN). Host ID ialah 8 bit terakhir. Dengan konfigurasi ini, bisa dibentuk sekitar 2 juta network dengan masing-masing network memiliki 256 IP address. Range IP 192.0.0.xxx - 223.255.255.x.

Pengalokasian IP address pada dasarnya ialah proses memilih network Id dan host ID yang tepat untuk suatu jaringan. Tepat atau tidaknya konfigurasi ini tergantung dari tujuan yang hendak dicapai, yaitu mengalokasikan IP address seefisien mungkin.

### **Domain Name System (DNS)**

Domain Name System (DNS) adalah suatu sistem yang memungkinkan nama suatu host pada jaringan komputer atau internet ditranslasikan menjadi IP address. Dalam pemberian nama, DNS menggunakan arsitektur hierarki.

- 1. Root-level domain: merupakan tingkat teratas yang ditampilkan sebagai tanda titik (.).
- 2. Top level domain: kode kategori organisasi atau negara misalnya: .com untuk dipakai oleh perusahaan; .edu untuk dipakai oleh perguruan tinggi; .gov untuk dipakai oleh badan

pemerintahan. Selain itu untuk membedakan pemakaian nama oleh suatu negara dengan negara lain digunakan tanda misalnya .id untuk Indonesia atau .au untuk australia.

3. Second level domain: merupakan nama untuk organisasi atau perusahaan, misalnya: microsoft.com; yahoo.com, dan lain-lain.

#### **DHCP** (Dynamic Host Configuration Protocol)

IP address dan subnet mask dapat diberikan secara otomatis menggunakan Dynamic Host Configuration Protocol atau disi secara manual.

DHCP berfungsi untuk memberikan IP address secara otomatis pada komputer yang menggunakan protokol TCP/IP. DHCP bekerja dengan relasi client-server, dimana DHCP server menyediakan suatu kelompok IP address yang dapat diberikan pada DHCP client. Dalam memberikan IP address ini, DHCP hanya meminjamkan IP address tersebut. Jadi pemberian IP address ini berlangsung secara dinamis.

Topologi Jaringan adalah gambaran secara fisik dari pola hubungan antara komponen-komponen jaringan, yang meliputi server, workstation, hub dan pengkabelannnya. Terdapat tiga macam topologi jaringan umum digunakan, yaitu Bus, Star dan Ring.

#### **Topologi Bus**

Pada topologi Bus digunakan sebuah kabel tunggal atau kabel pusat di mana seluruh workstation dan server dihubungkan. Keunggulan topologi Bus adalah pengembangan jaringan atau penambahan workstation baru dapat dilakukan dengan mudah tanpa mengganggu workstation lain. Kelemahan dari topologi ini adalah bila terdapat gangguan di sepanjang kabel pusat maka keseluruhan jaringan akan mengalami gangguan.

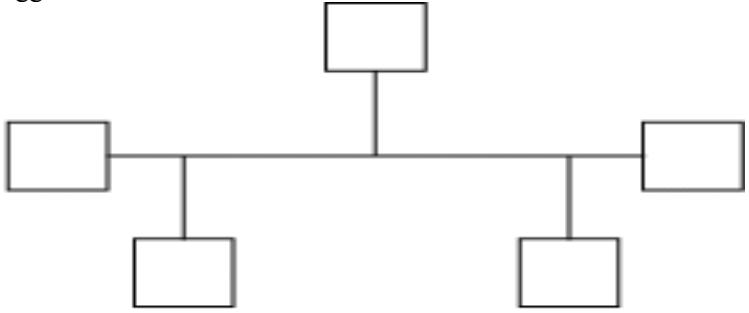

Gambar 1.6. Topologi Bus

#### 1. Topologi Star

Pada topologi Star, masing-masing workstation dihubungkan secara langsung ke server atau hub. Keunggulan dari topologi tipe Star ini adalah bahwa dengan adanya kabel tersendiri untuk setiap workstation ke server, maka bandwidth atau lebar jalur komunikasi dalam kabel akan semakin lebar sehingga akan meningkatkan unjuk kerja jaringan secara keseluruhan. Dan juga bila terdapat gangguan di suatu jalur kabel maka gangguan hanya akan terjadi dalam komunikasi antara workstation yang bersangkutan dengan server, jaringan secara keseluruhan tidak mengalami gangguan. Kelemahan dari topologi Star adalah kebutuhan kabel yang lebih besar dibandingkan dengan topologi lainnya.

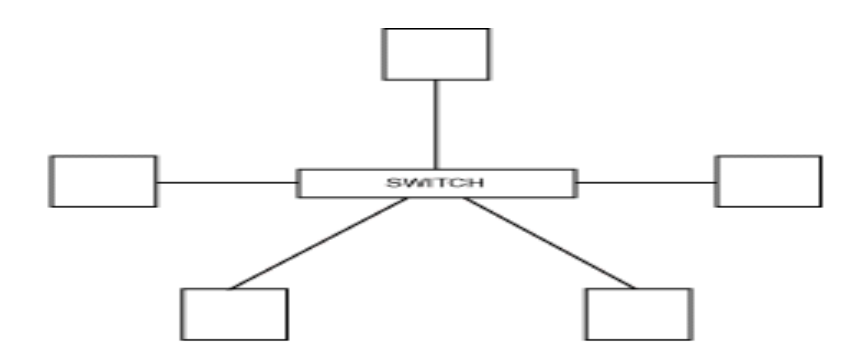

Gambar 1.7. Topologi star

#### 2. Topologi Ring

Di dalam topologi Ring semua workstation dan server dihubungkan sehingga terbentuk suatu pola lingkaran atau cincin. Tiap workstation ataupun server akan menerima dan melewatkan informasi dari satu komputer ke komputer lain, bila alamat- alamat yang dimaksud sesuai maka informasi diterima dan bila tidak informasi akan dilewatkan.

Kelemahan dari topologi ini adalah setiap node dalam jaringan akan selalu ikut serta mengelola informasi yang dilewatkan dalam jaringan, sehingga bila terdapat gangguan di suatu node maka seluruh jaringan akan terganggu.

Keunggulan topologi Ring adalah tidak terjadinya collision atau tabrakan pengiriman data seperti pada topologi Bus, karena hanya satu node dapat mengirimkan data pada suatu saat.

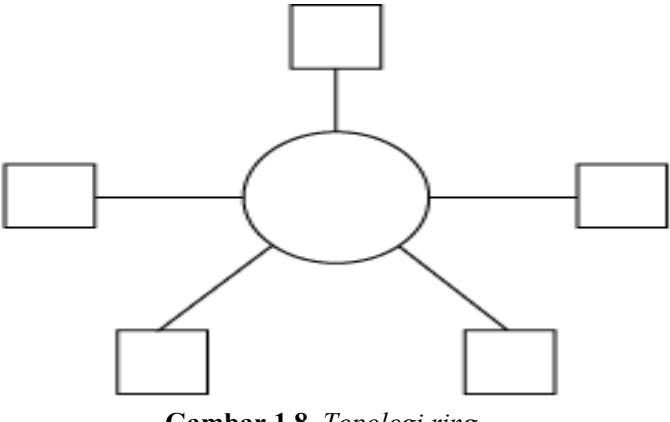

Gambar 1.8. Topologi ring

#### **Network Adapter Card**

Setiap network card akan memiliki driver atau program yang berfungsi untuk mengaktifkan dan mengkonfigurasi network adapter tersebut disesuaikan dengan lingkungan dimana network card tersebut dipasang agar dapat digunakan untuk melakukan komunikasi data.

#### Sistem Operasi Jaringan

Untuk mengelola suatu jaringan diperlukan adanya sistem operasi jaringan. Sistem operasi jaringan dibedakan menjadi dua berdasarkan tipe jaringannnya, yaitu sistem operasi client-server dan sistem operasi jaringan peer to peer.

#### 1. Jaringan Client-Server

Server adalah komputer yang menyediakan fasilitas bagi komputer-komputer lain didalam jaringan dan client adalah komputer-komputer yang menerima atau menggunakan fasilitas yang disediakan oleh server. Server dijaringan tipe client-server disebut dengan Dedicated Server karena murni berperan sebagai server yang menyediakan fasilitas kepada workstation dan server tersebut tidak dapat berperan sebagai workstation.

#### Keunggulan

- 1. Kecepatan akses lebih tinggi karena penyediaan fasilitas jaringan dan pengelolaannya dilakukan secara khusus oleh satu komputer (server) yang tidak dibebani dengan tugas lain sebagai workstation.
- 2. Sistem keamanan dan administrasi jaringan lebih baik, karena terdapat seorang pemakai yang bertugas sebagai administrator jaringan, yang mengelola administrasi dan sistem keamanan jaringan.
- 3. Sistem backup data lebih baik, karena pada jaringan client-server backup dilakukan terpusat di server, yang akan membackup seluruh data yang digunakan di dalam jaringan.

#### Kelemahan

- 1. Biaya operasional relatif lebih mahal.
- 2. Diperlukan adanya satu komputer khusus yang berkemampuan lebih untuk ditugaskan sebagai server.
- 3. Kelangsungan jaringan sangat tergantung pada server. Bila server mengalami gangguan maka secara keseluruhan jaringan akan terganggu.

#### 2. Jaringan Peer To Peer

Bila ditinjau dari peran server di kedua tipe jaringan tersebut, maka server di jaringan tipe peer to peer diistilahkan non-dedicated server, karena server tidak berperan sebagai server murni melainkan sekaligus dapat berperan sebagai workstation.

#### Keunggulan

- 1. Antar komputer dalam jaringan dapat saling berbagi-pakai fasilitas yang dimilikinya seperti: harddisk, drive, fax/modem, printer.
- 2. Biaya operasional relatif lebih murah dibandingkan dengan tipe jaringan client-server, salah satunya karena tidak memerlukan adanya server yang memiliki kemampuan khusus untuk mengorganisasikan dan menyediakan fasilitas jaringan.
- 3. Kelangsungan kerja jaringan tidak tergantung pada satu server. Sehingga bila salah satu komputer/peer mati atau rusak, jaringan secara keseluruhan tidak akan mengalami gangguan.

#### Kelemahan

- 1. Troubleshooting jaringan relatif lebih sulit, karena pada jaringan tipe peer to peer setiap komputer dimungkinkan untuk terlibat dalam komunikasi yang ada. Di jaringan client-server, komunikasi adalah antara server dengan workstation.
- 2. Unjuk kerja lebih rendah dibandingkan dengan jaringan client-server, karena setiap komputer/peer disamping harus mengelola pemakaian fasilitas jaringan juga harus mengelola pekerjaan atau aplikasi sendiri.
- 3. Sistem keamanan jaringan ditentukan oleh masing-masing user dengan mengatur keamanan masing-masing fasilitas yang dimiliki.
- 4. Karena data jaringan tersebar di masing-masing komputer dalam jaringan, maka backup harus dilakukan oleh masing-masing komputer tersebut.

## Instalasi dan Konfigurasi Komponen Network pada Windows 98

Untuk menggunakan fasilitas dan komponen jaringan yang ada pada Windows98, harus terlebih dahulu menginstall dan mengkonfigurasinya. Tulisan ini akan mendiskusikan bagaimana cara untuk menginstall dan mengkonfigurasi komponen-komponen jaringan.

Proses pertama memberi nama komputer (unik) untuk memastikan bahwa komputer yang dipakai dapat dikenali oleh pemakai komputer lain yang terhubung di dalam jaringan komputer.

Menginstall hardware, software untuk membuat komputer terhubung ke dalam jaringan, dan kemudian mengkonfigurasi protokol yang digunakan komputer untuk "berkomunikasi" dengan komputer lain.

Tulisan ini bertujuan untuk:

- 1. Mengidentifikasi komputer di dalam jaringan
- 2. Memberi nama komputer
- 3. Menginstall dan mengkonfigurasi kartu jaringan
- 4. Menginstall protokol jaringan
- 5. Mengkonfigurasi TCP/IP

#### 1. Mengidentifikasi komputer di dalam jaringan

Berikan nama komputer yang unik untuk mengidentifikasi komputer yang akan digunakan agar dapat "berkomunikasi" dengan komputer lain di dalam jaringan.

#### 2. Memberi nama komputer

Komputer dengan sistem operasi Windows98 di dalam jaringan komputer harus menggunakan nama yang unik untuk menghindari adanya tumpang-tindih dengan komputer lain.

#### Note:

Your computer name can have up to 15 characters name, and should contain no blank spaces. Although Windows98 allows you to enter spaces in a computer name, spaces can cause problems with network connectivity. For example, MS-DOS clients cannot connect to a computer with spaces in its name. The names are not case sensitive.

#### **Computer Description**

Anda bisa saja mengabaikan deskripsi komputer yang dipakai. Deskripsi komputer akan terlihat oleh orang lain pada saat browsing di jaringan, bila Anda mengisi computer descripton.

Ikuti prosedur dibawah untuk memberikan nama untuk komputer:

- 1. Pilih Start, Settings, dan Control Panel.
- 2. Double-klik ikon Network dan klik tab Identification (gambar 3.1).
- 3. Masukkan nama komputer, workgroup dan deskripsi komputer untuk komputer yang akan digunakan.
- 4. Klik OK.

| etwork            |                                                                   |                                                                                      |                                                              | ?                      |
|-------------------|-------------------------------------------------------------------|--------------------------------------------------------------------------------------|--------------------------------------------------------------|------------------------|
| Configurati       | on Identificatio                                                  | on                                                                                   |                                                              |                        |
|                   | Windows uses<br>computer on th<br>computer, the<br>description of | s the following infor<br>he network. Please<br>workgroup it will ap<br>the computer. | mation to identify<br>e type a name fo<br>opear in, and a sł | your<br>r this<br>nort |
| Comput            | er name:                                                          |                                                                                      |                                                              |                        |
| Workgr            | oup:                                                              |                                                                                      |                                                              |                        |
| Comput<br>Descrip | er                                                                |                                                                                      |                                                              | -                      |
|                   |                                                                   |                                                                                      |                                                              |                        |
|                   |                                                                   |                                                                                      |                                                              |                        |
|                   |                                                                   |                                                                                      |                                                              |                        |
|                   |                                                                   |                                                                                      | OK C                                                         | ancel                  |

Gambar 2.1. Mengidentifikasi komputer di dalam jaringan

#### 3. Menginstall dan Mengkonfigurasi Network Adapter Card

Network adapter card (kartu jaringan) harus dipasang di dalam komputer, agar komputer yang dapat "berinteraksi" di dalam jaringan. Kartu jaringan menggunakan media fisik untuk tipe network, media dan protokol.

Windows98 mendukung beberapa tipe network, yaitu:

- 1. Ethernet,
- 2. Token Ring,
- 3. Attached Resource Computer Network (ARCNet),
- 4. Fiber Distributed Data Interface (FDDI),
- 5. Wireless, infrared,
- 6. Asynchronous Transfer Mode (ATM).

Windows 98 mendukung 4 buah kartu jaringan sekaligus di dalam 1 komputer. Setelah memasang kartu jaringan selanjutnya, memasang driver kartu jaringan. Untuk menginstall dan mengkonfigurasi kartu jaringan dilakukan dengan cara icon Add New Hardware Wizard atau Network di Control Panel.

| elect Network adapte                                                                                                    | rs 🔰                                                                                                    |
|----------------------------------------------------------------------------------------------------|----------------------------------------------------------------------------------------------------|
| Click the Netw<br>you have an in                                                                                                    | ork adapter that matches your hardware, and then click OK. If<br>stallation disk for this device, click Have Disk. |
| Manufacturers:<br>Contract drivers<br>Contract COM port or<br>Contract COM port or<br>Contract on<br>Contract on<br>Contr | Network Adapters:                                                                                                  |
|                                                                                                    | Have Disk                                                                                                    |
|                                                                                                    | OK Cancel                                                                                                    |

Gambar 2.2. Menginstall kartu jaringan

Windows 98 secara otomatis memberikan interrupt request (IRQ) dan input/output (I/O) address untuk kartu jaringan. The *base I/O port address* defines a memory address through which data will flow to and from the adapter.

Prosedur yang dilakukan untuk menginstall dan mengkonfigurasi kartu jaringan:

- 1. Control Panel, double-klik icon Network.
- 2. Pilih tab Configuration, klik Add.
- 3. Setelah itu muncul kotak dialog Select Network Component Type, klik Adapter, lalu klik Add.
- 4. Pilih jenis adapter yang digunakan, setelah itu klik OK.
- 5. Klik **OK** untuk menutup kotak dialog **Network Properties**. Setelah meng-copy file yang dibutuhkan untuk menginstall kartu jaringan, Windows 98 akan me-restart komputer.
- 6. Setelah komputer di-restart, konfigurasi kartu jaringan dari **Control Panel** dan double-klik icon **Network**.
- 7. Pilih Adapter, lalu klik Properties.

#### 4. Menginstall Protokol Jaringan

Untuk dapat "berkomunikasi" antara dua buah komputer atau lebih dalam jaringan komputer, gunakan protokol yang sering (umum) digunakan.

Prosedur yang dilakukan untuk menginstall protokol jaringan:

- 1. Buka Control Panel dan double-klik ikon Network.
- 2. Dalam tab **Configurasi** klik **Add**.
- 3. Pada kotak dialog Select Network Component Type, pilih Protocol dan klik Add.
- 4. Pilih Manufacturer dan Network Protocol dan klik OK. (lihat Gambar 4.3).

| Click the Netw<br>an installation            | vork Protocol that you want to install, then click OK. If you have<br>disk for this device, click Have Disk. |
|----------------------------------------------|----------------------------------------------------------------------------------------------------|
| <u>M</u> anufacturers:                       | Network Protocols:                                                                                           |
| 할 Banyan<br>할 IBM<br>한 Microsoft<br>할 Novell |                                                                                                    |
|                                              | <u>H</u> ave Disk                                                                                            |
|                                              | <br>OK Cancel                                                                                                |

Gambar 2.3. Menginstall protokol jaringan

Windows98 menyediakan multiple-protokol di dalam satu komputer meliputi

- 1. NetBIOS Enhanced User Interface (NetBEUI)→ protokol sederhana yang dapat digunakan untuk hubungan LAN sederhana dengan hanya satu subnet yang bekerja berdasarkan penyiaran (*broadcast base*).
- 2. Internetwork Packet Exchange/Sequenced Packet Exchange (IPX/SPX)→ protokol yang digunakan dalam lingkungan Novell NetWare. IPX/SPX tidak direkomendasikan untuk penggunan non-NetWare, karena IPX/SPX tidak universal seperti TCP/IP.
- 3. Microsoft Data-link Control(DLC)→ dibuat oleh IBM digunakan untuk IBM mainframe dan AS/400.
- 4. Transmission Control Protocol/Internet Protokol(TCP/IP)→ protokol standar yang umum digunakan.
- 5. Fast Infrared Protocol → digunakan secara wireless (tanpa kabel), protokol yang mendukung penggunaan hubungan jarak dekat dengan menggunakan infrared. IrDA (infrared Data Association) digunakan antara lain oleh komputer, kamera, printer, dan *personal digital assistant* (PDA) untuk saling berkomunikasi.
- 6. Asynchronous Transfer Mode (ATM)→ teknologi jaringan high-speed yang mampu mengirim data, suara, dan video secara real-time.

#### 5. Mengkonfigurasi TCP/IP

Implementasi TCP/IP pada Windows98 meliputi protokol standar TCP/IP, kompatible dengan TCP/IP berbasis jaringan. Protokol standar TCP/IP termasuk:

- 1. Internet Protocol,
- 2. Transmission Control Protocol (TCP),
- 3. Internet Control Message Protocol (ICMP),
- 4. Address Resolusion Protocol (ARP),
- 5. User Datagram Protocol (UDP).

TCP/IP harus dikonfigurasikan sebelum dahulu agar bisa "berkomunikasi" di dalam jaringan komputer. Setiap kartu jaringan komputer yang telah diinstall memerlukan IP address dan subnet mask. IP address harus unik (berbeda dengan komputer lain), subnet mask digunakan untuk membedakan network ID dari host ID.

#### Memberikan IP Address

IP address dan subnet mask dapat diberikan secara otomatis menggunakan Dynamic Host Configuration Protocol (DHCP) atau disi secara manual.

| Bindings                                                                         | Adv                                           | anced                                                | No                                      | etBIOS                              |
|----------------------------------------------------------------------------------|-----------------------------------------------|------------------------------------------------------|-----------------------------------------|-------------------------------------|
| DNS Configuration                                                                | Gateway                                       | WINS Confi                                           | guration                                | IP Addres                           |
| An IP address can<br>If your network do<br>your network admi<br>the space below. | i be automal<br>es not autor<br>nistrator for | ically assigne<br>natically assign<br>an address, ar | d to this c<br>n IP addre<br>nd then ty | omputer.<br>esses, ask<br>ipe it in |
| Obtain an IP                                                                     | address au                                    | omatically                                           |                                         |                                     |
| C Specify an IF                                                                  | <sup>o</sup> address: —                       |                                                      |                                         |                                     |
| [P Address:                                                                      |                                               |                                                      |                                         |                                     |
| Sybnet Mas                                                                       | k:                                            |                                                      | ,                                       |                                     |
|                                                                                  |                                               |                                                      |                                         |                                     |
|                                                                                  |                                               |                                                      |                                         |                                     |
|                                                                                  |                                               |                                                      |                                         |                                     |

Gambar 2.4. IP address dalam TCP/IP properties

Prosedur yang dilakukan untuk mengisikan IP address:

- 1. Buka Control Panel dan double-klik icon Network.
- 2. Di dalam tab **Configuration**, klik TCP/IP yang ada dalam daftar untuk kartu jaringan yang telah diinstall.
- 3. Klik Properties.
- 4. Di dalam tab IP Address, terdapat 2 pilihan:

#### \* Obtain an IP address automatically

IP address akan diperoleh melalui fasilitas DHCP. DHCP berfungsi untuk memberikan IP address secara otomatis pada komputer yang menggunakan protokol TCP/IP. DHCP bekerja dengan relasi client-server, dimana DHCP server menyediakan suatu kelompok IP address yang dapat diberikan pada DHCP client. Dalam memberikan IP address ini, DHCP hanya meminjamkan IP address tersebut. Jadi pemberian IP address ini berlangsung secara dinamis.

#### \* Specify an IP address

IP address dan subnet mask diisi secara manual.

#### Important

If you use a static IP address, make sure the address is accurate. If you assign an incorrect number, your computer may not able to communicate on the network. You should also prevent another user from being able to use the network.

- 5. Klik OK.
- 6. Jika diperlukan masuk kembali ke dalam kotak dialog **TCP/IP Properties**, klik tab **Gateway**, masukkan nomor alamat server.
- 7. Klik OK.
- 8. Jika diperlukan untuk mengaktifkan Windows Internet Naming Service (WINS) server, kembali ke dalam kotak dialog TCP/IP Properties, klik tab WINS Configuration, dan klik Enable WINS Resolution serta masukan nomor alamat server.
- 9. Jika diperlukan untuk mengaktifkan domain name system (DNS), kembali ke dalam kotak dialog **TCP/IP Properties**, klik tab **DNS Configuration**, klik **Enable DNS**, masukkan nomor alamat server.
- 10. Klik OK.

| TCP/IP Properties                                                                                                    | TCP/IP Properties                                                                                  |
|----------------------------------------------------------------------------------------------------|----------------------------------------------------------------------------------------------------|
| Bindings         Advanced         NetBIOS           DNS Configuration         Gateway         WINS Configuration         IP Address                          | Bindings Advanced NetBIDS<br>DNS Configuration Gateway WINS Configuration IP Address               |
| The first gateway in the Installed Gateway list will be the default.<br>The address order in the list will be the order in which these<br>machines are used. | Contact your network administrator to find out if you need to configure your computer for WINS.    |
| New gateway: Add Installed gateways: Bernove                                                                                                    | C Enable WINS Resolution:         WINS Server Search Order:               Add                  Add |
| OK Cancel                                                                                                    | © Use DHCP for WINS Resolution<br>OK Cancel                                                        |

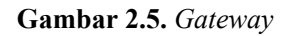

Gambar 2.6. Wins

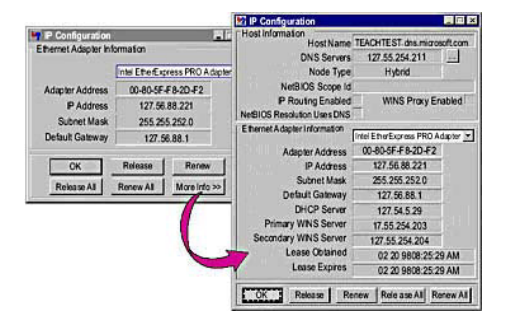

Gambar 2.7. Wincfg

## Konfigurasi Jaringan Windows 2000

Cara mengkonfigurasi jaringan Windows 2000 adalah sebagai berikut :

#### (1995) Edit View Favorites Tools Help File ← Back → → → È 🔹 🐼 Search 🖓 Folders Address 🞯 Control Panel CHistory No X 20 11--200 8 3 200 é. 1 ccessibility Options Add/Remov Hardware Add/Remov Programs ninistrati Tools Date/Time Display **Control Panel** PI. CAT. Ka 91 Use the settings in Control Panel to personalize your computer. 20 2000010 Folder Options Fax Fonts Game Controller Options Keyboard Select an item to view its description. 0 Y. Windows Update Windows 2000 Support =B 2 3 Phone and Modem .... Prinkers etwork a Ial-up Co Opt 0 1E E. Users and Passwords 24 object(s) My Computer

#### Klik Start, Settings, Network dan Dial-up Connection

Gambar 3.1. Control Panel

Klik kanan pada Local Area Connection, kemudian pilih Properties, kotak dialog Local Area Connection Properties akan tampil seperti berikut :

| eneral                                                                                                    |                                                                                                    |                                       | -                     |
|----------------------------------------------------------------------------------------------------|----------------------------------------------------------------------------------------------------|---------------------------------------|-----------------------|
| and a second second second second second second second second second second second second second second second |                                                                                                    |                                       |                       |
| D Link DEE E2                                                                                                  | OTV 10/100 Advetor                                                                                                    |                                       | _                     |
| D-LINK DFE-03                                                                                                  | anx tu/tuu Adapter                                                                                                    |                                       |                       |
|                                                                                                    |                                                                                                    | Co                                    | nligure               |
| Components checked                                                                                             | d are used by this conne                                                                                                    | ction                                 |                       |
| Client for Micr                                                                                                | osoft Networks                                                                                                    |                                       |                       |
| 🗹 🚚 File and Print                                                                                             | er Sharing for Microsoft I                                                                                                   | Vetworks                              |                       |
| are a second to be a second to be a second to be a second to be a second to be a second to be a second to be a | the second second second second second second second second second second second second second second second se              |                                       |                       |
| <ul> <li>Internet Proto</li> </ul>                                                                             | col(TCP/IP)                                                                                                    |                                       |                       |
| Carlinternet Proto                                                                                             | col(TCP/IP)                                                                                                    |                                       |                       |
| Install                                                                                                    | col(TCP/IP)<br>Uninstal                                                                                                    | Prope                                 | nties                 |
| Install                                                                                                    | col (TCP/IP)                                                                                                    | Prope                                 | nties                 |
| Install.                                                                                                    | Uninstal                                                                                                    | Prope                                 | erties<br>stault      |
| Install Install Description Transmission Conti<br>wide area network across diverse inte                        | Uninstal<br>Uninstal<br>of Protocol/Internet Pro<br>protocol that provides o<br>reconnected networks                         | Prope<br>tocol. The de<br>ommunicatio | erties<br>stault<br>m |
| Install  Description  Transmission Conti<br>wide area network<br>across diverse inte                           | Uninstal                                                                                                    | Prope<br>locol. The de                | erties<br>sfault<br>n |
| Install Description Transmission Conti<br>wide area network across diverse inte                                | Uninstall<br>Uninstall<br>of Protocol/Internet Pro<br>protocol that provides c<br>reconnected networks<br>bar when connected | Prope                                 | erties<br>efault<br>n |
| InstalL. Description Transmission Conti<br>wide area network<br>across diverse inte                            | Uninstal<br>Uninstal<br>of Protocol/Internet Pro<br>protocol that provides o<br>reconnected networks<br>bar when connected   | Prope                                 | nties<br>stault<br>n  |

Gambar 3.2. *Tab Properties* 

#### Pilih Internet Protocol {TCP/IP}

Pilih Properties, tampilan jendela yang akan terlihat adalah sebagai berikut:

| automatically if your network supports<br>d to ask your network administrator for |
|-----------------------------------------------------------------------------------|
| atically                                                                          |
|                                                                                   |
| 192.168.0.1                                                                       |
| 255 . 255 . 255 . 0                                                               |
|                                                                                   |
| a nacionali a                                                                     |
| er addresses:                                                                     |
| 192.168.0.1                                                                       |
|                                                                                   |
|                                                                                   |

Gambar 3.3. Jendela TCP/IP Properties

#### Menampilkan File dan Printer Sharing

Untuk menampilkan file, printer dan dokumen atau data lain yang telah disharing prosedur yang harus dilakukan adalah sebagai berikut :

- 1. Pilih MyNetwork Places atau Network Neighborhood.
- 2. Pilih Entire Network.
- 3. Klik Workgroup. Klik 2 kali nama komputer yang ada di Workgroup.

#### Referensi

- 1. Purbo Onno W., *TCP/IP Standar, Desain dan Implementasi,* Elek Media Komputindo, Jakarta, 2001.
- 2. Purbo Onno W., Teknologi Warung Internet, Elek Media Komputindo, Jakarta, 1999.
- 3. Tutang, Kodarsyah, Belajar Jaringan Sendiri, Medikom, Jakarta, 2001.
- 4. Suryadi, *TCP/IP dan Internet Sebagai Jaringan Komunikasi Global*, Elek Media Komputindo, Jakarta, 1997.
- 5. Microsoft Corp., Microsoft Windows98 Training Kit, Microsoft Press, 1998.
- 6. Microsoft Corp., *Networking Essentials Plus 3<sup>rd</sup> Edition*, Microsoft Press, 1999.
- 7. Wang Wei, Wang Wei's MCSE Tutorial on Networking Essential.